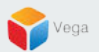

## RMF - Copy Scene to Clipboard in the Smart Client

Vega Systems Inc.

01/04/2023 https://www.vega25.com/rmf

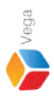

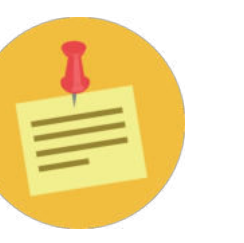

## RMF should be configured before proceeding with this workflow.

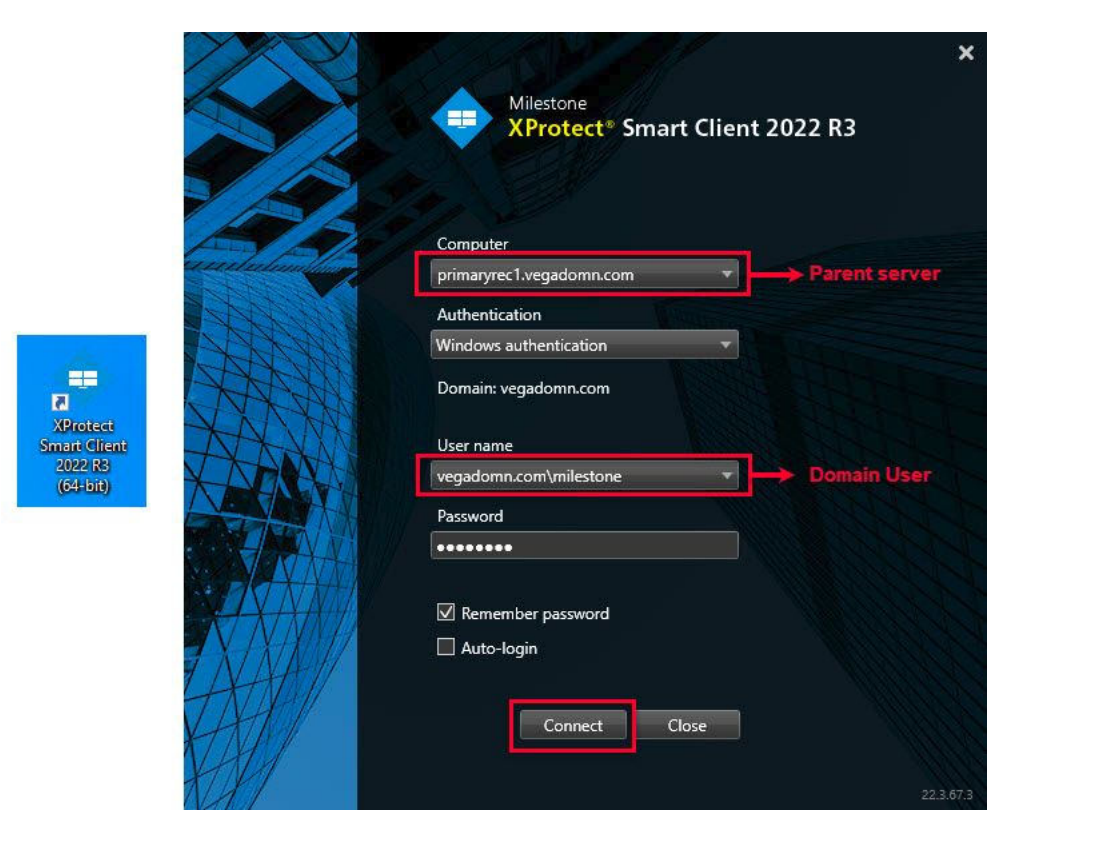

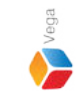

Step 1: Open Smart Client.

Login into Parent Management Server using domain user credentials (Federated Deployments).

Login into Management Server (Non-Federated Deployments)

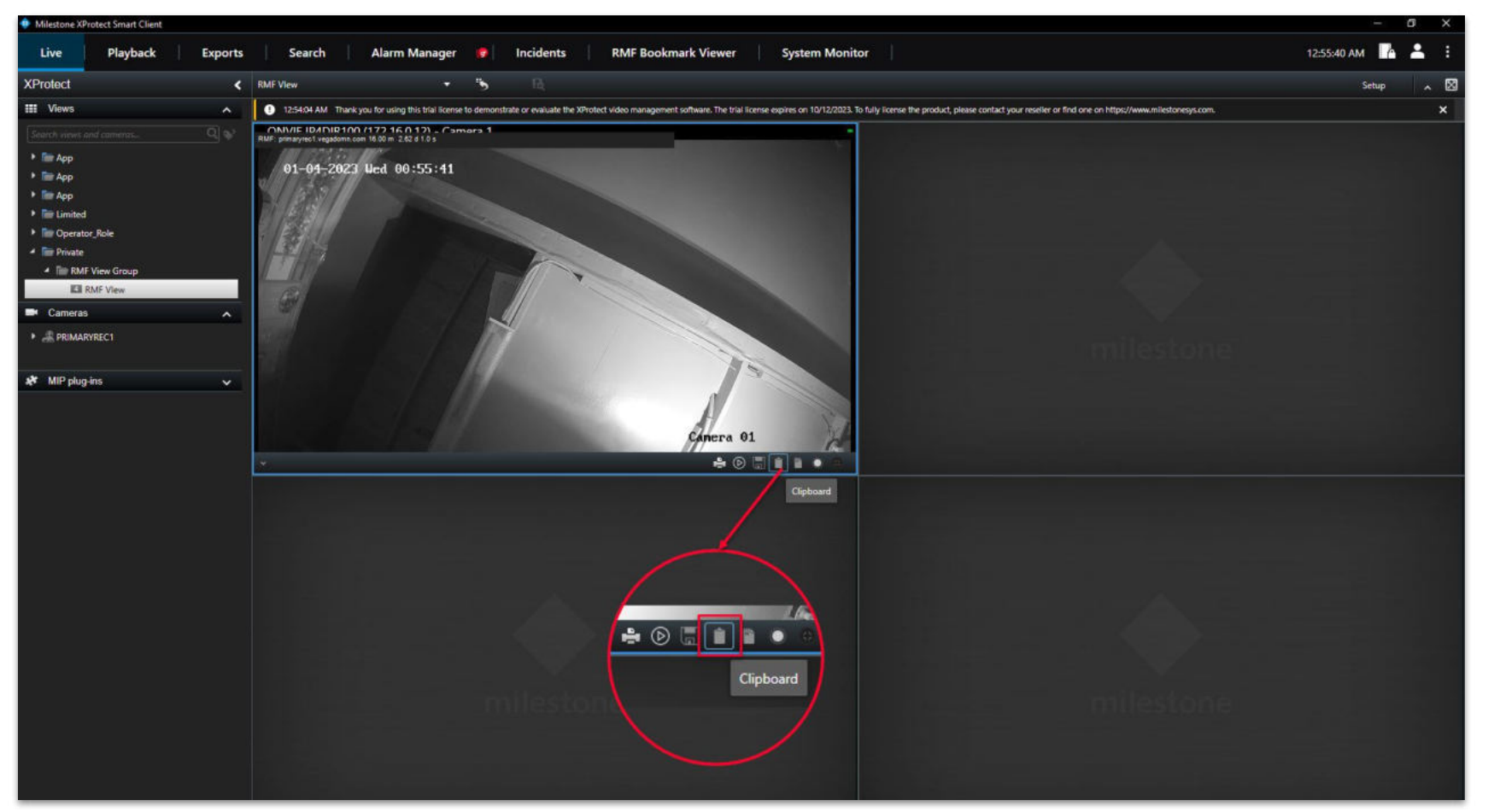

<u>Step 2</u>: Select the view while in live mode. Click the "Clipboard" button as shown. Vega

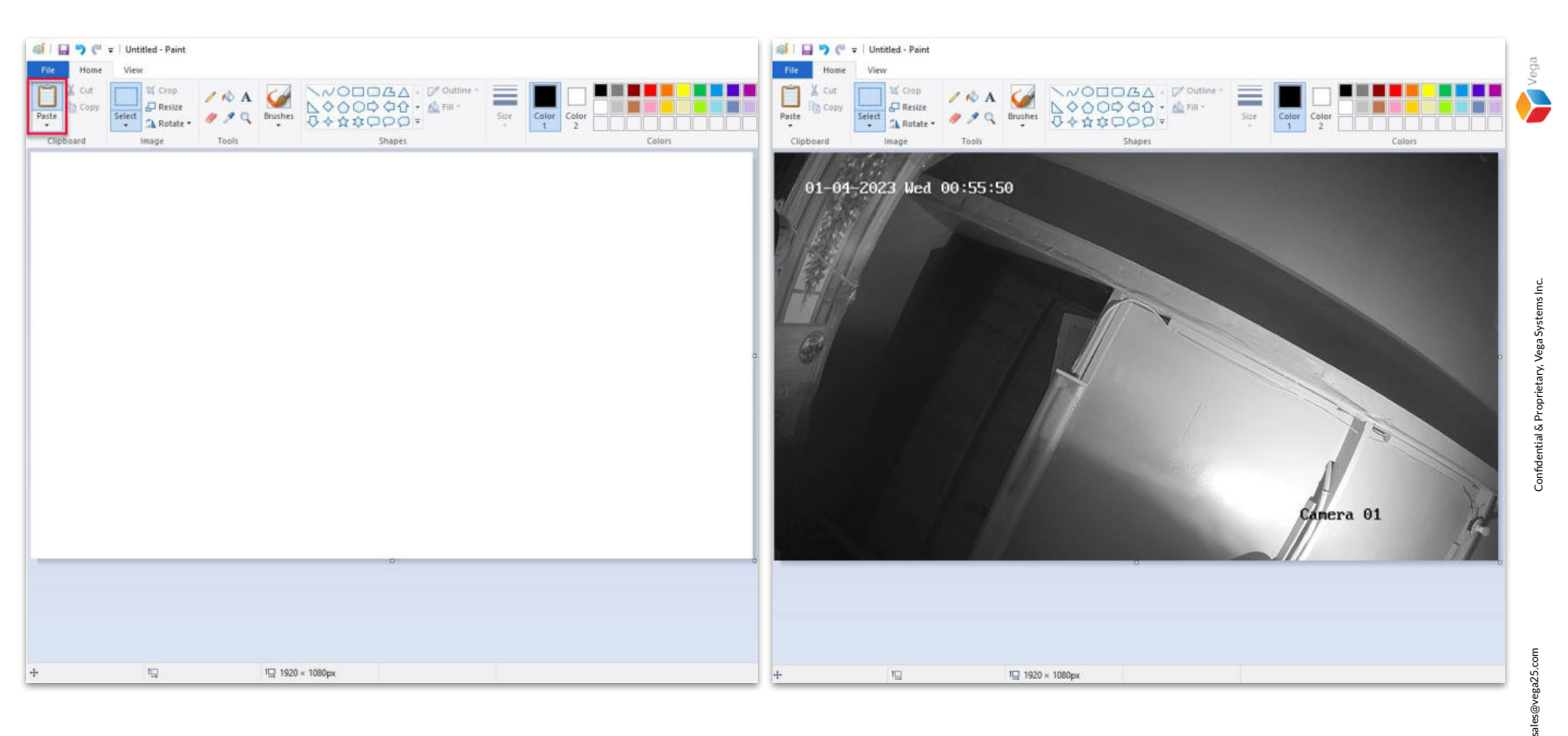

**<u>Step 3</u>**: To **verify**, open Paint and paste. View the image.